# EBRPSS Online Registration System (ORS)

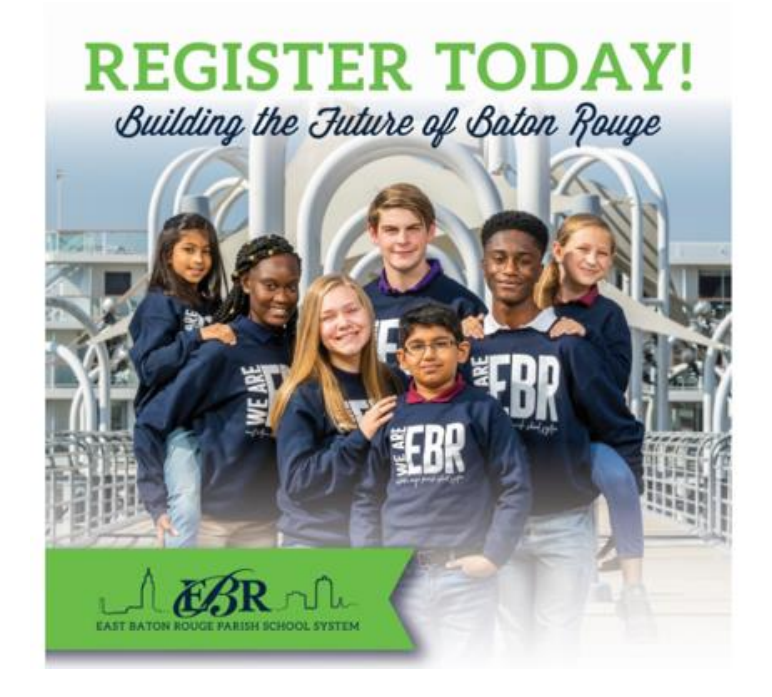

# Instructions for Online Enrollment to Capitol High School

# EBRPSS Online Registration System (ORS)

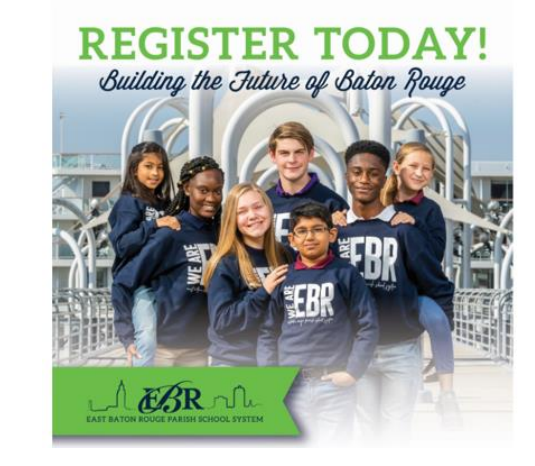

The following slides provide a preview of the online system and instructions for its use.

Review the slides in preparation for accessing the online system, gather documents and information to submit.

## ORS: Login Screen – Parent/Guardian Information

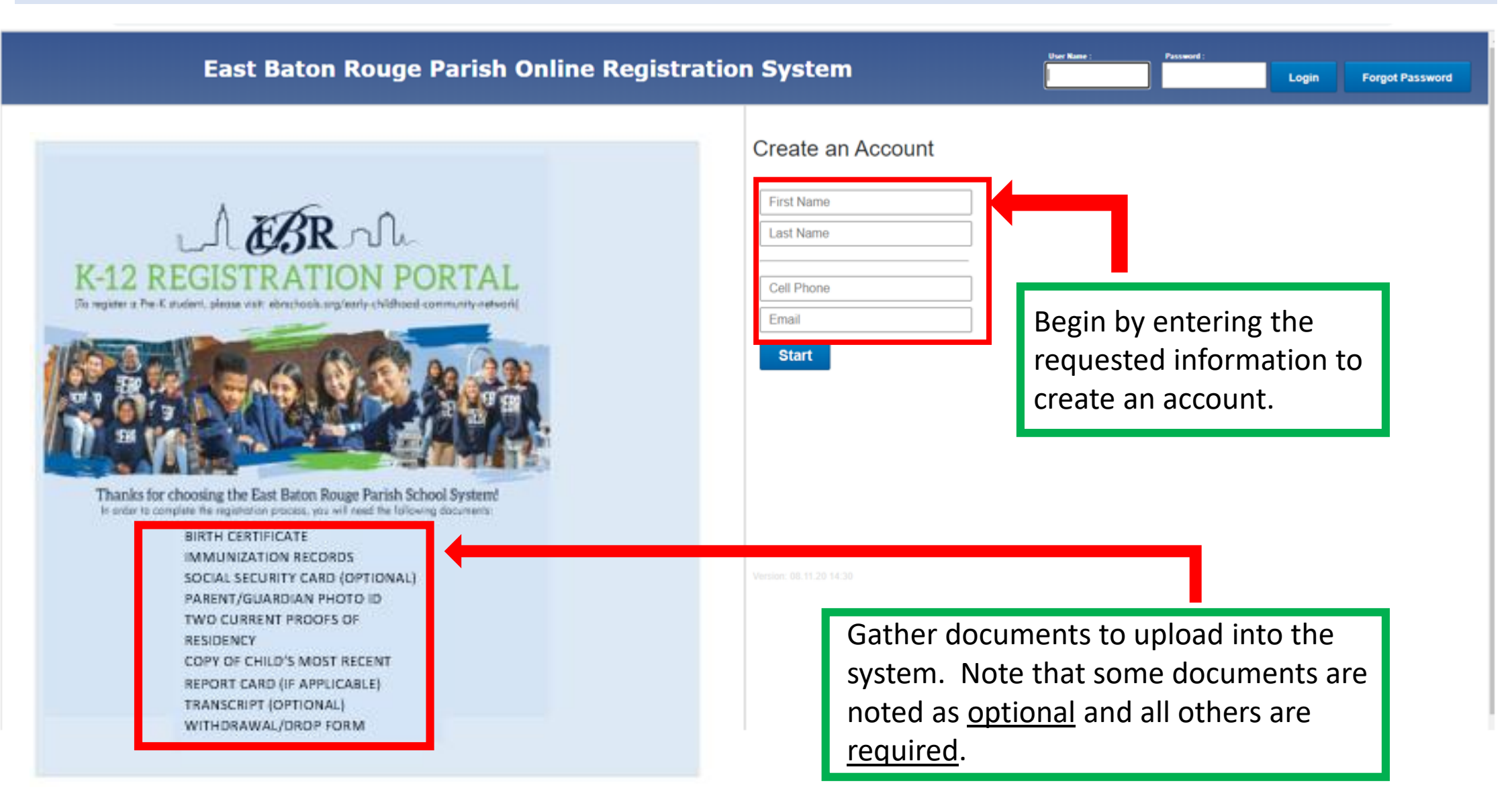

## ORS: Validation Code – Sent to Phone or Email

#### **Enter Validation Code**

#### Please check your email / cell phone

A validation code has been sent to your email and/or cell phone, depending on your input on the prior screen.

Once you receive the code, enter it in the textbox below:

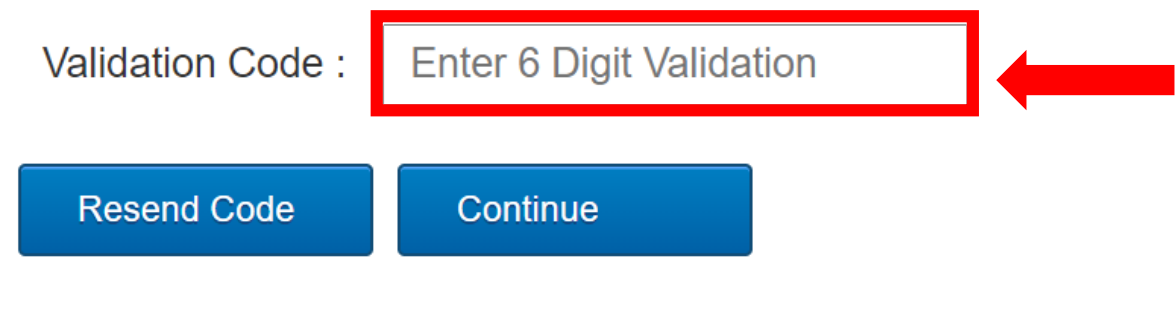

Once <u>Name</u>, <u>Cell number</u> and/or <u>Email</u> have been entered, to begin setting up an account, a text message and/or email will be sent with a **validation code**. The code is valid for 15 minutes, so enter it in a timely manner.

# ORS: Validation Code – Message Sent to Phone

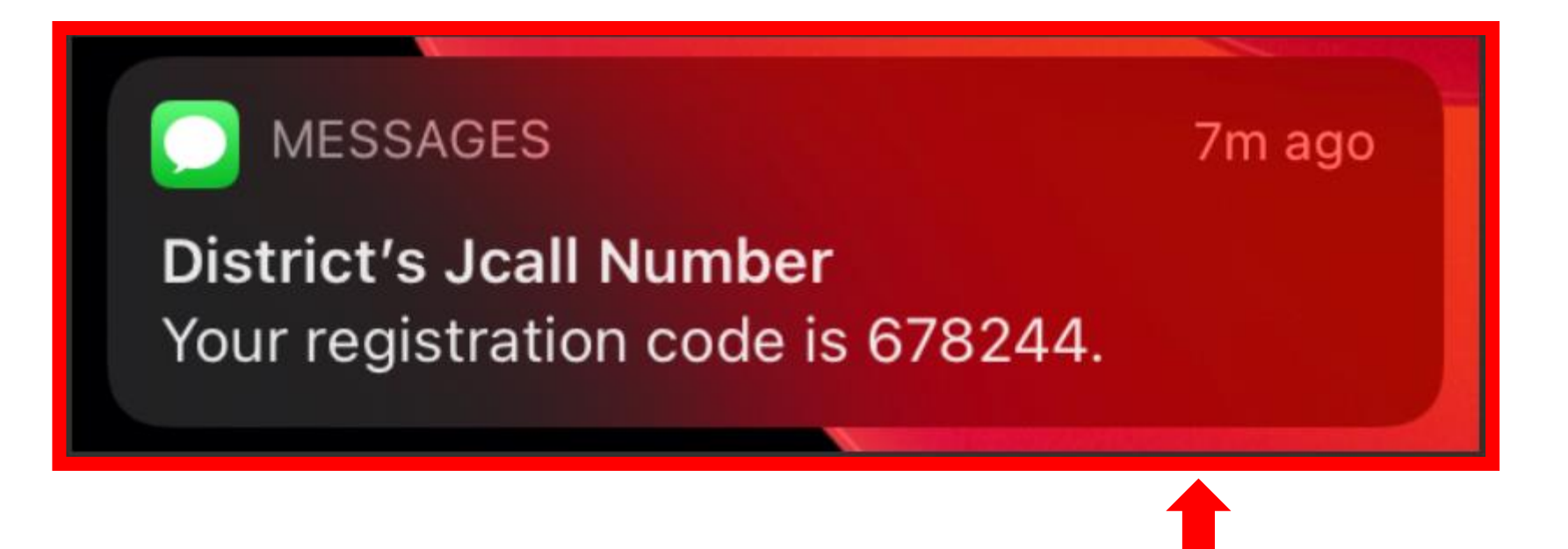

Example Image:

Text message with validation code.

# ORS: Validation Code – Message Sent to Email

€√

Validation code for registration

#### **Student Registration Verification**

Your validation code is:

678244

This code is valid for 15 minutes.

This email was sent due to a validation request from 98.186.199.123

Example Image: Email message with validation code.

## ORS: Welcome Screen – Login Credentials

| Welcome               |                                                        |                                                    |
|-----------------------|--------------------------------------------------------|----------------------------------------------------|
| Create your new login | Tell us some more about you                            | Phone                                              |
| Email or username     | First Name                                             | Home Phone                                         |
| Password              | Middle Nome                                            | Cell Phone                                         |
| Confirm Password      |                                                        | Work Phone Work Exter                              |
| Secret Question #1    | Last Name                                              | Physical Address       Street Name       Street Su |
| Secret Answer #1      |                                                        | Street Unit                                        |
| Secret Question #2    | Email Address                                          | City                                               |
| Secret Answer #2      | Follow instructions and provide requested information. | State     Zip   Zip 4                              |

#### ORS: Welcome Screen – Login Credentials

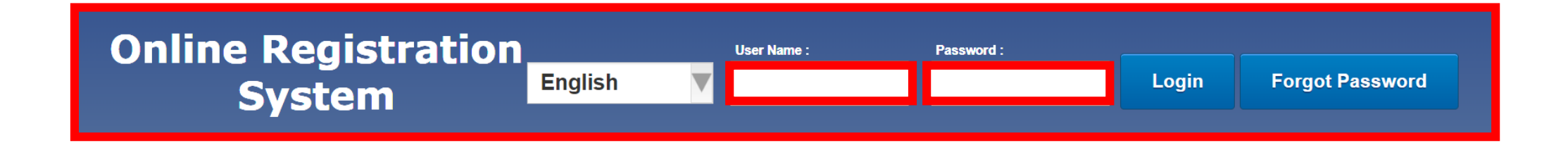

\*Once the account is created, **RECORD LOGIN INFORMATION**:

- USER NAME
- PASSWORD
- SECRET QUESTIONS AND ANSWERS

**Record the information somewhere you can locate it**. The application can be "saved", in progress, prior to completion and submission. If you must save the application to complete it at a later date, login information will be needed to log back into the system to complete the application.

#### **ORS:** Student Registration Tabs in Order

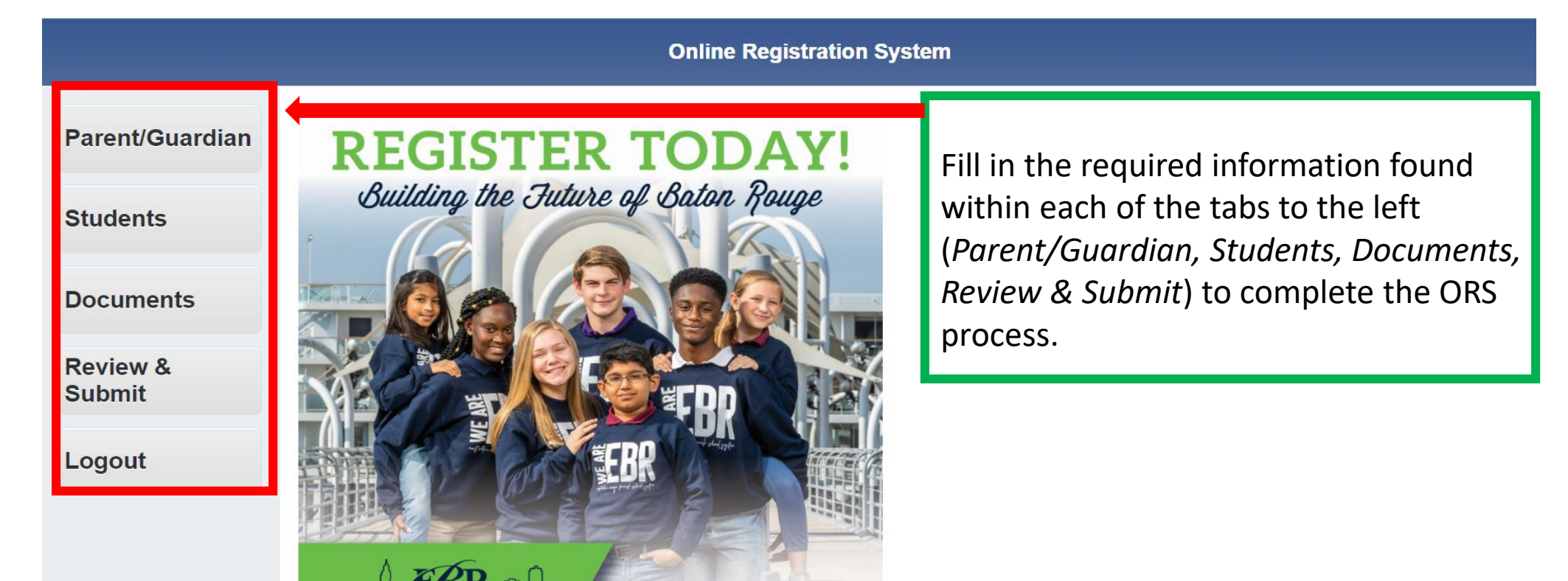

Select tab options from the top left column (above the picture) to fill in registration information. Use the tabs to navigate back/forth and between sections.

Clicking the browser "arrow" will exit users from the site.

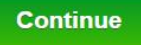

# ORS: Parent/Guardian Information

|                    |                                     |                                                      | Online Registra      | ation System            |                            |                                  |
|--------------------|-------------------------------------|------------------------------------------------------|----------------------|-------------------------|----------------------------|----------------------------------|
| Parent/Guardian    | Parent/Guardi                       | an Information                                       |                      |                         | Follo<br>requ              | ow instructior<br>Jested inform  |
| tudents            | Click Add Parer                     | nt/Guardian/Emerge                                   | ncy Contact below    | to add another i        | parent, guardia            | n, or emergency conta            |
| ocuments           | ***It is mandat                     | <u>cory</u> to provide at lea                        | st one emergency     | contact <u>in addit</u> | ion to the mot             | ther and/or father.***           |
| Review &<br>Submit | Once you have a<br>entering student | idded the emergency<br>i information.<br>Middle Name | z contact, if you do | NOT wish to a<br>Suffix | dd another coi<br>Birthday | ntact, click on the top<br>Email |
| ogout              |                                     |                                                      |                      |                         | ,                          |                                  |
|                    | Add Parent/Gua                      | ardian<br>Ident Entry                                |                      |                         |                            |                                  |

## ORS: Parent/Guardian Information - Name

| Parent/Guardian    | Parent/Guardian/Emer     | gency Contact Information                     | Name<br>Name<br>Physical Address     |
|--------------------|--------------------------|-----------------------------------------------|--------------------------------------|
| Students           | Name                     |                                               | Mailing Address<br>Phone<br>Military |
| Documents          | Enter name and email add | ress. Click <u>Save and Continue</u> to proce | ed to the next screen.               |
| Review &<br>Submit | Name                     |                                               | Click on the dropdown arrow          |
| Locout             | First Name               | *                                             | access each option and fill in       |
| Logout             | Middle Name              |                                               |                                      |
|                    | Last Name                | *                                             |                                      |
|                    | Suffix                   |                                               |                                      |
|                    | Email                    |                                               |                                      |
|                    |                          |                                               |                                      |

# ORS: Parent/Guardian Information – Physical Address

| Parent/Guardian    | Parent/Guardian/Emergency Contact Information                                                                                                    | n                                                                                                    |
|--------------------|----------------------------------------------------------------------------------------------------|----------------------------------------------------------------------------------------------------|
| Students           | ;                                                                                                    |                                                                                                    |
|                    | Physical Address                                                                                                    |                                                                                                    |
| Documents          | "Physical address" is the address where the person lives.                                                                                                    |                                                                                                    |
| Review &<br>Submit | Enter the physical address of the person just entered by typing the S<br>Use the next line to enter your Street Unit - APR, LOT, UNIT, SUITE,<br>Enter City, State and Zip Code. | street Number, the Street Name, and the Street Type (DR, ST, LN, AVE, PL, RD,<br>if it applies to your physical address. |
|                    | CILCK SAVE AND CONTINUE TO DIOCEPUTO THE NEXT SCIPPI.                                                                                                    |                                                                                                    |
| Logout             | Physical Address                                                                                                    |                                                                                                    |
| Logout             | Physical Address         Street N         *    Street Su                                                                                                    |                                                                                                    |
| Logout             | Physical Address         Street N         Street Unit                                                                                                    |                                                                                                    |
| Logout             | Physical Address       Street N#       Street Unit                                                                                                    | Follow instructions and provide                                                                                          |
| Logout             | Physical Address   Street Name *   Street Unit   City   State                                                                                                    | Follow instructions and provide requested information.                                                                   |
| Logout             | Physical Address   Street Name *   Street Unit   City   State                                                                                                    | Follow instructions and provide requested information.                                                                   |

# ORS: Parent/Guardian Information – Mailing Address

|                    | Parent/Guardian/Emergency Contact Inform                                        | nation                                              |
|--------------------|---------------------------------------------------------------------------------|-----------------------------------------------------|
| Students           | Mailing Address                                                                 | V                                                   |
| Documents          | Enter Mailing Address or check box if it is the same as the ph                  | ysical address just entered.                        |
| Review &<br>Submit | If you have a Post Office Box, use the format PO BOX and pla<br>Mailing Address | ce the information in the <u>Street Name</u> field. |
| Logout             | Same As Physical :  Street No Street Name Street Su                             |                                                     |
|                    | Street Unit<br>City                                                             | Follow instructions and provide                     |
|                    | State                                                                           | requested information.                              |
|                    | Zip                                                                             |                                                     |

# ORS: Parent/Guardian Information – Phone Number

|                    | East Baton Rouge Pa                                                                              | rish Online Registration System                                                                     |
|--------------------|--------------------------------------------------------------------------------------------------|----------------------------------------------------------------------------------------------------|
| Parent/Guardian    | Parent/Guardian/Emergency Contact Informa                                                        | ation                                                                                               |
| Students           | Phone                                                                                            |                                                                                                    |
| Documents          | If you <u>do not</u> have a Home Phone, <u>leave the field blank</u> .                           |                                                                                                    |
| Review &<br>Submit | If you have a <u>Cell Phone</u> , be sure to enter the number into the <u>C</u><br>Phone Numbers | <u>Cell Phone</u> field. This will ensure that you receive text messages from the school and/or tea |
|                    | Home Phone                                                                                       |                                                                                                    |
| Logout             | Home Phone                                                                                       |                                                                                                    |
| Logout             | Home Phone Cell Phone                                                                            | Follow instructions and provide                                                                     |
| Logout             | Home Phone<br>Cell Phone<br>Cell Phone<br>Work Phone                                             | Follow instructions and provide requested information.                                              |
| Logout             | Home Phone<br>Cell Phone<br>Work Phone<br>Work Phone<br>Work Phone                               | Follow instructions and provide requested information.                                              |

# ORS: Parent/Guardian Information - Military

|                    |                                |                                          | Online Registration System              |
|--------------------|--------------------------------|------------------------------------------|-----------------------------------------|
| Parent/Guardian    | Parent/Guardian Inf            | formation                                |                                         |
| Students           |                                |                                          |                                         |
|                    | Military                       |                                          |                                         |
| Documents          |                                |                                          |                                         |
|                    | If one of the child`s par      | ents is in the military on <u>active</u> | <u>duty</u> , indicate by checking Yes. |
| Review &<br>Submit | Military Information           |                                          |                                         |
|                    | wintary mormation              |                                          |                                         |
| Logout             | Military :                     | ⊖Yes ⊖No                                 |                                         |
|                    | Branch                         |                                          | Follow instructions and provide         |
|                    |                                |                                          | requested information.                  |
|                    | Unit                           |                                          |                                         |
|                    | Rank                           | $\mathbf{\nabla}$                        |                                         |
|                    | Lives on Federal<br>Property : |                                          |                                         |
|                    | Works on Federal<br>Property : |                                          |                                         |
|                    | Save and Enter Anothe          | er Parent                                |                                         |
|                    |                                |                                          |                                         |

# ORS: Parent/Guardian Information – Emergency Contact

|                    | Online Registration System                                                                                                    |
|--------------------|----------------------------------------------------------------------------------------------------|
| Parent/Guardian    | Parent/Guardian Information                                                                                                    |
| Students           | Click Add Depart/Crowdian/Emergency Contact below to add another parent, guardian, or emergency contact                                                                                                    |
| Documents          | Click Add Parent/Guardian/Emergency Contact below to add another parent, guardian, or emergency contact. ***It is <u>mandatory</u> to provide at least one emergency contact <u>in addition to</u> the mother and/or father.*** Once you have added the emergency contact, if you do NOT wish to add another contact, click on the top left "Students" tab to begin entering student information |
| Review &<br>Submit | First Name Middle Name Last Name Suffix Birthday Email                                                                                                    |
| Logout             |                                                                                                    |
|                    | Add Parent/Guardian<br>Continue to Student Entry Follow instructions and provide requested information.                                                                                                    |
|                    |                                                                                                    |

#### ORS: Student Information

|                    | Online Registration System                                                                                                    |
|--------------------|----------------------------------------------------------------------------------------------------|
| Parent/Guardian    | Student Information                                                                                                    |
| Students           | Click the Add Student Application to add another student. Continue until you have added all students you intend to register. Remember to add New Students only.                   |
| Documents          | Do not add students who are already in any district school presently.<br>If there are no other students to be added, choose "Documents" or one of the other tabs at the top left. |
| Review &<br>Submit | Name * Submitted Application Status Year Relationship Language Physical Address Mailing Address Phone Special Needs Documents                                                     |
| Logout             | Add Student Application Continue to Documents No items to show. Follow instructions and provide requested information.                                                            |

#### ORS: Student Information – Profile Data

|                    |                                                                                                    | East Baton Rouge Parish Online Registration System                                        |   |
|--------------------|----------------------------------------------------------------------------------------------------|-------------------------------------------------------------------------------------------|---|
| Parent/Guardian    | Student Information                                                                                                    | Click on the dropdown arrow to access each                                                |   |
| Students           | Name                                                                                                    | option and then fill in the information.                                                  |   |
| Documents          | Enter the Student's Legal Name exactly as it appears on the <u>Birth Certificate</u> or <u>Legal Document</u> .<br>Enter the First Name, the Middle Name, and the Last Name. Also enter the student's Suffix, if the | hey have one. Enter the suffix as JR, II, III, etc., if it applies to the student's name. |   |
| Review &<br>Submit | Enter the <b>Social Security Number</b> (optional).<br>Enter the <b>Date of Birth</b> by clicking on the calendar icon. Select and verify the month, day and year o                                                  | of birth. (Click on the month and year to change to correct year, or use arrows.)         |   |
| Logout             | Select the student's Gender and Primary Ethnicity. Enter any secondary/other ethnicity, if applical                                                                                                    | ble.                                                                                      |   |
|                    | For Grade, choose the grade of the student for the year you are registering.<br>Student Name                                                                                                    |                                                                                           |   |
|                    | First Name *                                                                                                    | Name                                                                                      | V |
|                    | Middle Name                                                                                                    | Name                                                                                      |   |
|                    | Last Name *                                                                                                    | Relationships                                                                             |   |
|                    | Suffix                                                                                                    | Language                                                                                  |   |
|                    | SSN<br>Birthday                                                                                                    | Physical Address                                                                          |   |
|                    | ○ Male ○ Female ★                                                                                                    | Attendance Zone                                                                           |   |
|                    | Is this Student Hispanic? : O Yes O No *                                                                                                    | Mailing Address                                                                           |   |
|                    | Primary Ethnicity                                                                                                    | Phone                                                                                     |   |
|                    | Other Ethnicities                                                                                                    | Special Needs                                                                             |   |
|                    | Grade 🔻                                                                                                    |                                                                                           |   |
|                    | Save and Continue                                                                                                    |                                                                                           |   |

#### ORS: Student Information – Profile Data

|                    |                                                                                                    | East Baton Rouge Parish Online Registration System                         |
|--------------------|----------------------------------------------------------------------------------------------------|----------------------------------------------------------------------------|
| Parent/Guardian    | Student Information                                                                                                    | ick on the dropdown arrow to access each                                   |
| Students           | Name                                                                                                    | otion and then fill in the information.                                    |
| Documents          | Enter the Student's Legal Name exactly as it appears on the <u>Birth Certificate</u> or <u>Legal Document</u> .<br>Enter the First Name, the Middle Name, and the Last Name. Also enter the student's Suffix, if they have one. E | nter the suffix as JR, II, III, etc., if it applies to the student`s name. |
| Review &<br>Submit | Enter the <b>Social Security Number</b> (optional).<br>Enter the <b>Date of Birth</b> by clicking on the calendar icon. Select and verify the month, day and year of birth. (Click or                                             | the month and year to change to correct year, or use arrows.)              |
| Logout             | Select the student's <b>Gender</b> and <b>Primary Ethnicity</b> . Enter any secondary/other ethnicity, if applicable.<br>For <b>Grade</b> , choose the grade of the student for the year you are registering.                     | Name                                                                       |
|                    | Student Name                                                                                                    | Name                                                                       |
|                    | First Name *                                                                                                    | Relationships                                                              |
|                    | Last Name *                                                                                                    | Language                                                                   |
|                    | Suffix                                                                                                    | Physical Address                                                           |
|                    | SSN                                                                                                    | Attendance Zone                                                            |
|                    | Birthday 🗷 🕷                                                                                                    | Mailing Address                                                            |
|                    | ⊙ Male      ⊙ Female <b>★</b>                                                                                                    | Phone                                                                      |
|                    | Is this Student Hispanic? : • Yes • No *                                                                                                    | Special Needs                                                              |
|                    | Primary Ethnicity                                                                                                    |                                                                            |
|                    | Other Ethnicities                                                                                                    |                                                                            |
|                    | Grade Next Year (08/09/2023                                                                                                    | Year Applying: Select the option for                                       |
|                    | Save and Continue                                                                                                    | Next School Year (2023-2024)                                               |

#### ORS: Student Information – Relationships

| Students requested information                                                                                                    |                                 |
|----------------------------------------------------------------------------------------------------|---------------------------------|
|                                                                                                    |                                 |
| Relationships                                                                                                    |                                 |
| Documents Click the drop-down arrow below to select your <u>relationship</u> to the student (Mother, Father, Guardian, etc). Check all options that ap "Emergency" AND "Primary Guardian" MUST be checked. | pply.                           |
| Review &                                                                                                    |                                 |
| Relationships                                                                                                    |                                 |
| Logout                                                                                                    | kup Is This A Foster Placemen   |
| Choose Relationship T Bresides With Emergency Epimary Guardian E Can Pict                                                                                                    | kup 🛛 Is This A Foster Placemen |

#### ORS: Student Information - Language

|                    |                                                                                                    |                         | East Baton Rouge Parish Online Registration System |
|--------------------|----------------------------------------------------------------------------------------------------|-------------------------|----------------------------------------------------|
| Parent/Guardian    | Student Information                                                                                                    |                         |                                                    |
| Students           | Language                                                                                                    |                         | Falles, instructions and any side                  |
| Documents          | 1. Enter the <b>Primary Language</b> spoken by the student in the first field below.                                                                                                    |                         | requested information.                             |
| Review &<br>Submit | <ol> <li>Enter the Home Language spoken within the household in the second field below.<br/>Communications to parents/guardians will be delivered in the language indicated.</li> <li>Student Language</li> </ol> |                         |                                                    |
| Logout             | Primary Language                                                                                                    | $\overline{\mathbf{v}}$ |                                                    |
|                    | Home Language                                                                                                    | V                       |                                                    |
|                    | Save and Continue                                                                                                    |                         |                                                    |

#### ORS: Student Information – Physical Address

|                    |                                                                                                    | East Baton Rouge Parish Online Registration System |
|--------------------|----------------------------------------------------------------------------------------------------|----------------------------------------------------|
| Parent/Guardian    | Student Information                                                                                                    |                                                    |
| Students           | Physical Address                                                                                                    |                                                    |
| Documents          | The Physical Address is the address where you live.                                                                     |                                                    |
| Review &<br>Submit | Click the drop-down arrow below on Same As Parent/Guardian to choose the parent/guardian with whom the Physical Address | he student resides.                                |
| Logout             | Same As Guardian                                                                                                    | Follow instructions and provide                    |
|                    | Street I * Street Name * Street ! * Street Unit *                                                                       | requested information.                             |
|                    | City *                                                                                                    |                                                    |
|                    | State *                                                                                                    |                                                    |
|                    |                                                                                                    |                                                    |
|                    | Save and Continue                                                                                                    |                                                    |

#### ORS: Student Information – Physical Address

|           |                                                            |                                         | ***ATTENTION!!! IMPORTANT***                  |
|-----------|------------------------------------------------------------|-----------------------------------------|-----------------------------------------------|
| Students  | Attendance Zone                                            | T I I I I I I I I I I I I I I I I I I I | Enter Site Routing Code: chs or CHS           |
| Documents | We found your addressel                                    |                                         | to enroll at Capitol High School for          |
| Review &  | We found your address?                                     |                                         | school year 2023-24.                          |
| Submit    | Attendance Zone                                            |                                         |                                               |
| Logout    | Site Routing Code                                          |                                         | The <b>chc</b> code will override and replace |
|           | Your District Zoned School is: 088 Tara High School        |                                         | The <b>chs</b> code will overflue and replace |
|           | Previous School Prev                                       | ious School Address                     | your District Zoned School with               |
|           | Capitol High School 10                                     | 000 N. 23rd St                          | 521 Canitol High School                       |
|           | 10 V SI                                                    | treet Unit                              | SET capitor mgn Schoon                        |
|           | 05/26/2023 B                                               | aton Rouge                              |                                               |
|           | Private School : OYes No                                   | ouisiana                                |                                               |
|           | Home School : OYes No                                      | Zip 4                                   |                                               |
|           | Receive Special Services at O Yes No                       |                                         |                                               |
|           | Ever Attended School In<br>This District : O Yes   No      |                                         |                                               |
|           | Ever Retained : O Yes  No                                  |                                         |                                               |
|           | Expelled From Previous O Yes  No School :                  |                                         |                                               |
|           | Recommended for Expulsion O Yes  No from Previous School : |                                         |                                               |
|           | Save and Continue                                          | Remember to Save                        | e and Continue.                               |

#### ORS: Uploading Registration Documents

|                  | Click Choose Files to Upload. I                                   | f you are using a de                           | sktop computer, choose the location where                                                                                                    | the document is stored on your computer.   |                         |             |                                                                                        |                                            |
|------------------|-------------------------------------------------------------------|------------------------------------------------|----------------------------------------------------------------------------------------------------|--------------------------------------------|-------------------------|-------------|----------------------------------------------------------------------------------------|--------------------------------------------|
| Documents        | Click on the documents to uplo<br>your child is entering Kinde    | ad it. For students<br>rgarten, a report       | s enrolling in 1st-12th grades, upload ;<br>card is not required.                                                                                                    | your report card where indicated. If       |                         |             |                                                                                        |                                            |
| eview &<br>ubmit | If you are using a portable elec<br>document to upload to the app | tronic device (cell pl<br>lication. Acceptable | none or tablet), the system will default to yo<br>formats are PDF, JPEG, PNG, GIF, TIFF, etc.                                                                                                    | our device camera. Take a picture of the   |                         |             |                                                                                        | _                                          |
| ogout            | Click the Upload Documents<br>A message will appear of            | to proceed to the ne                           | ext screen after you have loaded all necessa<br>tents have successfully uploaded.                                                                                                    | ry documents.                              |                         | Follow      | the instruction                                                                        | S                                          |
|                  | BIRTH CERTIFICATE -<br>OFFICIAL                                   | * Required                                     | Upload the child's birth<br>certificate.                                                                                                    | Choose File to Upload                      |                         | given fo    | or uploading                                                                           |                                            |
|                  |                                                                   | * Desciond                                     |                                                                                                    | Max size 10.00 MB                          |                         | docum       | ents.                                                                                  |                                            |
|                  | GUARDIAN PROTOT. D.                                               | Kequireo                                       | Photo ID of Guardian                                                                                                    | Choose File to Upload<br>Max size 10.00 MB |                         |             |                                                                                        |                                            |
|                  | PROOF OF                                                          | * Required                                     | Upload the child's most recent<br>Immunization record                                                                                                    | Choose File to Upload<br>Max size 10.00 MB |                         |             |                                                                                        |                                            |
|                  | PROOF OF RESIDENCY<br>(1)                                         | * Required                                     | Proof of Residency within the<br>last 30 days (Ex. Utility Bill,<br>Water Bill, Rental/Lease<br>Agreement, Mortgage Bill,<br>Cable Bill, HOME phone -<br>NOT CELL, etc.)                              | Choose File to Upload<br>Max size 10.00 MB | PROOF OF<br>RESIDENCY   | (3)         | If providing a Residency<br>Affidavit,upload it here AND<br>also upload the 2 proof of | Choose File to Upload                      |
|                  | PROOF OF RESIDENCY<br>(2)                                         | * Required                                     | Second Proof of Residency<br>Proof of Residency within the<br>last 30 days (Ex. Utility Bill,<br>Water Bill, Rental/Lease<br>Agreement, Mortgage Bill,<br>Cable Bill, HOME phone -<br>NOT CELL, etc.) | Choose File to Upload<br>Max size 10.00 MB | SOCIAL SEC              | CURITY CARD | residency in the area<br>indicated.                                                    | Choose File to Upload<br>Max size 10.00 MB |
|                  | WITHDRAWAL FORM                                                   | * Required                                     | Upload withdrawal/drop<br>documents from previous<br>school.                                                                                                    | Choose File to Upload<br>Max size 10.00 MB | TRANSCRIP<br>(OPTIONAL) | т<br>)      | Upload a copy of the student's<br>transcript.                                          | Choose File to Upload<br>Max size 10.00 MB |
|                  | PREVIOUS REPORT<br>CARD                                           |                                                | Report Card Required for 1st-<br>12th Graders.                                                                                                    | Choose File to Upload<br>Max size 10.00 MB |                         | Up          | vload Documents                                                                        |                                            |

#### **ORS:** Uploading Registration Documents

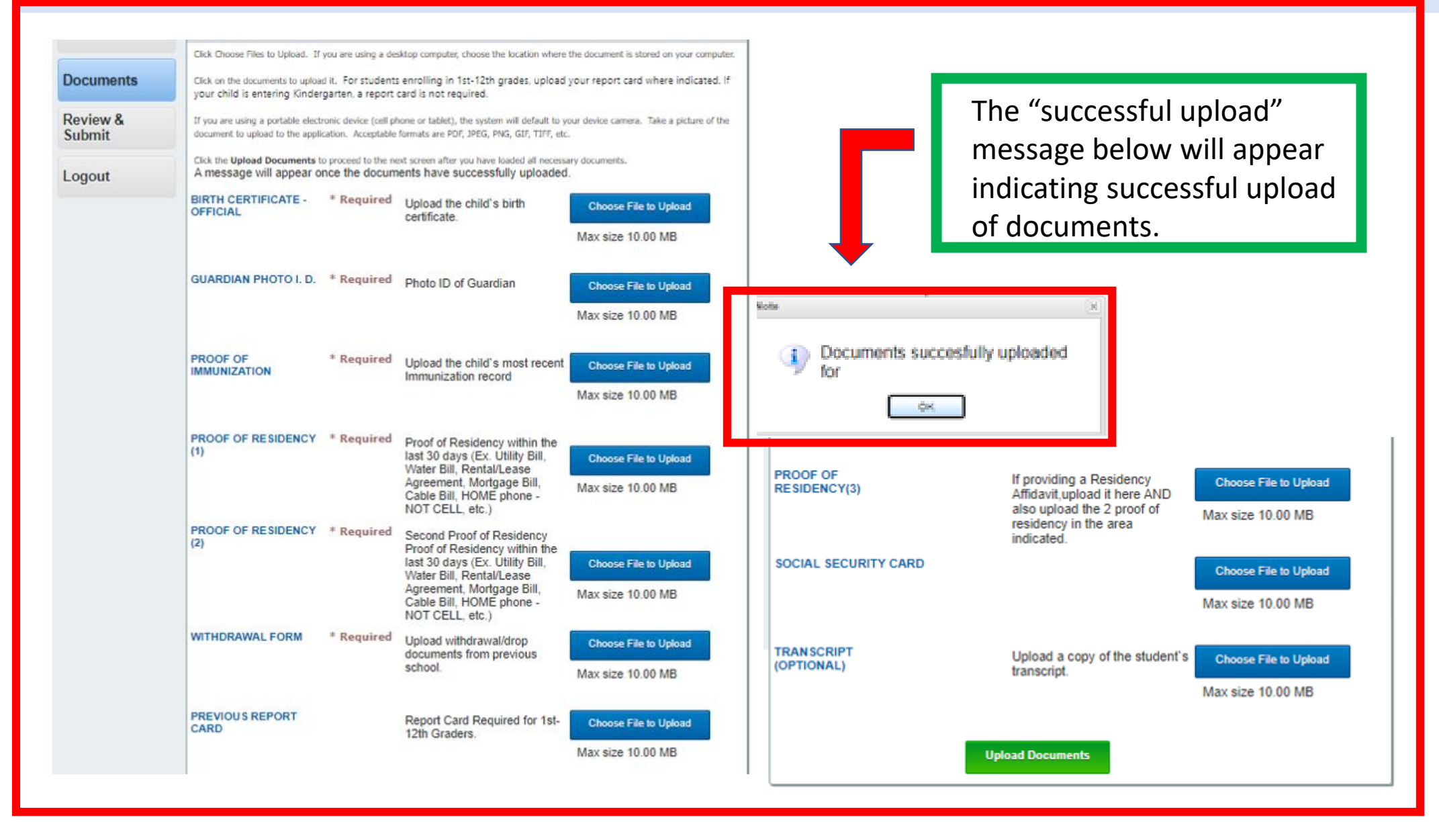

#### ORS: Review and Submit Uploaded Documents

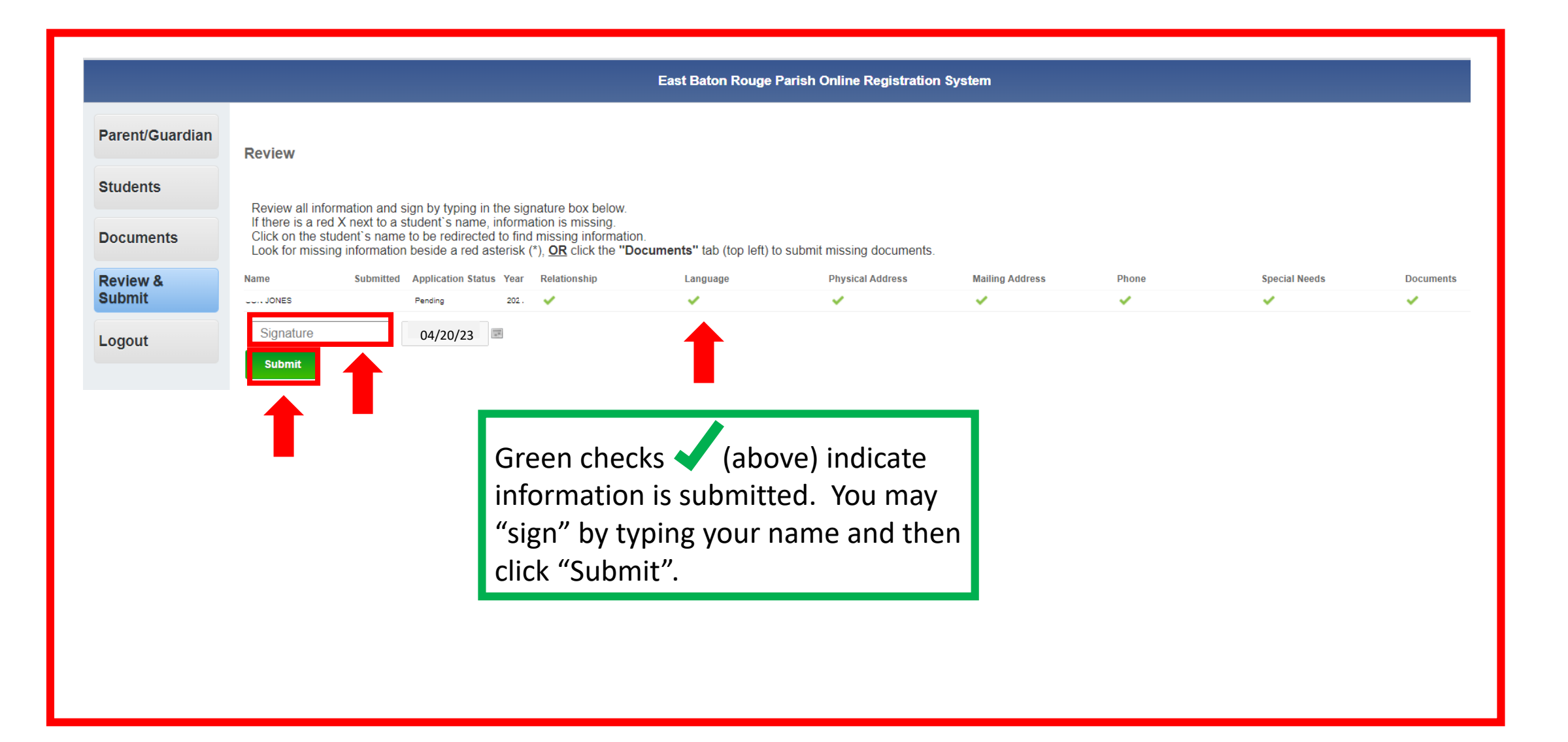

### ORS: Signature and Submit

|                 |                                                          |                                                         |                                                                |                                                                              | East Baton Rouge                                                                                    | Parish Online Registratior                                                                                                    | System                |                  |               |           |
|-----------------|----------------------------------------------------------|---------------------------------------------------------|----------------------------------------------------------------|------------------------------------------------------------------------------|----------------------------------------------------------------------------------------------------|----------------------------------------------------------------------------------------------------|-----------------------|------------------|---------------|-----------|
| Parent/Guardian | Review                                                   |                                                         |                                                                |                                                                              |                                                                                                    |                                                                                                    |                       |                  |               |           |
| Students        | Review all infor                                         | rmation and sigr                                        | n by typing in the                                             | signature box below.                                                         |                                                                                                    |                                                                                                    |                       |                  |               |           |
| Documents       | If there is a red<br>Click on the stu<br>Look for missin | X next to a stud<br>udent's name to<br>g information be | dent`s name, info<br>be redirected to f<br>eside a red asteris | mation is missing.<br>ind missing informati<br>k (*), <u>OR</u> click the "C | on.<br>Documents'' tab (top left) t                                                                 | o submit missing documents.                                                                                                    |                       |                  |               |           |
| Review &        | Name                                                     | Submitted A                                             | pplication Status Ye                                           | ar Relationship                                                              | Language                                                                                            | Physical Address                                                                                                    | Mailing Address       | Phone            | Special Needs | Documents |
| Submit          | SON JONES                                                | P                                                       | ending 20                                                      | 123                                                                          | ×                                                                                                   | ×                                                                                                    | ×                     | ×                | ×             | ×         |
|                 | Baby Jones                                               | 08                                                      | 3/18/2023 📼                                                    |                                                                              |                                                                                                    |                                                                                                    |                       |                  |               |           |
|                 |                                                          |                                                         |                                                                |                                                                              | required informat<br>BABY JON<br>• Physic<br>requir<br>• Physic<br>• Physic<br>GRANDC<br>(Parent/Gu | ata. Please Check the followin<br>ion and try again:<br>ES (Parent/Guardian):<br>al Address: Street Number is<br>sd.<br>al Address: Street Name is<br>sd.<br>al Address: State is required.<br>al Address: Zip is required.<br>THER JONES<br>ardian): |                       |                  |               |           |
|                 |                                                          |                                                         | lf th<br>pro<br>sub                                            | ere is m<br>mpt cor<br>mitted.                                               | nissing info<br>npletion a                                                                          | ormation, t<br>nd indicate                                                                                                    | he syster<br>e what m | n will<br>ust be |               |           |

#### **ORS:** Application Submission Confirmation

| nitted Successfully<br>k you for registering your child with the East Baton Rouge Parish School System. A district employee will review the submitted documents and contact you | u with more information                                                                                                    |
|----------------------------------------------------------------------------------------------------|----------------------------------------------------------------------------------------------------|
| k you for registering your child with the East Baton Rouge Parish School System. A district employee will review the submitted documents and contact you                        | u with more information                                                                                                    |
|                                                                                                    |                                                                                                    |
|                                                                                                    |                                                                                                    |
| Once all required information has successfully<br>been submitted, this screen will appear and a<br>district employee will call you to verify<br>enrollment.                     |                                                                                                    |
| Thank you for choosing EBRPSS!                                                                                                    |                                                                                                    |
|                                                                                                    |                                                                                                    |
|                                                                                                    | been submitted, this screen will appear and a district employee will call you to verify enrollment.<br>Thank you for choosing EBRPSS! |